# 宜春市急需紧缺高层次专业技术人才引进系统 (报考人员)操作手册

浏览器:建议使用谷歌浏览器或 360 浏览器极速模式。 网址: https://www.ycrcy.cn/rcyj/

| ᢞ 宜春市公开引进急需紧缺高层次专业技术人才网                                                                                                    |  |
|----------------------------------------------------------------------------------------------------|--|
|                                                                                                    |  |
| 公告通知 白石更多                                                                                                    |  |
|                                                                                                    |  |
| 宮市幼儿粉は高等も科学校 2024年公开31週第局次人才公告 2024-04-22<br>宮市幼儿粉は高等も科学校 2024年公开31週第局次人才公告 2022-04-22<br>室市幼儿粉は高等な科学校2022年31月週第局第211日期前第三型人才公告 2023.08.31<br>▲ 302201199607/044835                                                                                                    |  |
| 重要提示                                                                                                    |  |
|                                                                                                    |  |
| 人才引进流程                                                                                                    |  |
| 1.引才公告         2.投名           1.支信事業         1.支信事業           1.支信事業         1.支信事業           1.支信事業         1.支援事業           1.支援事業         1.支援事業           1.支援事業         1.支援事業           1.支援事業         1.支援事業           1.支援事業         1.支援事業           1.支援事業         1.支援事業           1.支援事業         1.大生           1.支援事業         1.大生           1.支援事業         1.大生           1.支援事業         1.大生           1.大生         1.大生           1.大生         1.大生           1.大生         1.大生           1.大生         1.大生           1.大生         1.大生     < |  |
| 10.签订合同、备集<br>思人面白气度人生常订合本 9.读用 8.公示 7.体检<br>和面包等包括风影、莱客学型人工方<br>和面包等包括风影学型的合 概要等在美丽发音的故障                                                                                                    |  |

## 一、用户注册

 1、在首页面点击"个人注册",需要输入手机号码,通过 短信方式获取验证码,密码按照系统要求进行设置即可注册成
 功。如已有宜春市人才智慧平台的账号,则直接登录即可。

| 🛫 宣春市人才智慧平台 |                                                                                                    | 技术治海明话:18701519 <mark></mark> |
|-------------|----------------------------------------------------------------------------------------------------|-------------------------------|
| 个人注册        |                                                                                                    | <b>x</b> e                    |
|             | <ul> <li>・ 手引い登録 (新山人)</li> <li>・ 手引い登録 (新山人)</li> <li>・ 学科(新聞)</li> <li>・ 等助(第20-5-200)、必須指点音符(二字明)</li> <li>・ 登録(第3)</li> <li>・ 登録(第3)</li> <li>・ 登録(第3)</li> <li>・ 登録(第3)</li> <li>・ 登録(第3)</li> <li>・ 登録(第3)</li> </ul> |                               |
|             |                                                                                                    | *:                            |

# 二、个人用户登录

1、在"考生登录"中输入用户名和密码,验证后即可登录。

| 2 宜春市公开引进急需紧缺高层次专业技术人才网                                                                                |  |
|----------------------------------------------------------------------------------------------------|--|
| <u>公告通知</u><br>立在形多<br>(1997年1月1日日日日日日日日日日日日日日日日日日日日日日日日日日日日日日日日日日日                                    |  |
| 省有的几辆范岛等专科学校2025年公开3团造成次人才公告                                                                           |  |
| 登着地几柄形成等与科学校 2024年公开马腿前层次人才公告     常着地几柄形成等与科学校 2024年公开马腿前层次人才公告     常着地几两形成等与科学校 2024年公司副词局发用 上甲胺高层次人才 |  |
|                                                                                                    |  |
|                                                                                                    |  |
|                                                                                                    |  |
| 5记意明 个人注册                                                                                              |  |
|                                                                                                    |  |
| 人才引进流程                                                                                                 |  |
| 1.引才公告 2.报名 3.资格审查 4.笔试 5.面试                                                                           |  |
| 工業参与委人才的在本周は、<br>*査里安建「面包公公母友石<br>」 「重量安全」「面包公公母友石<br>」 「一」 「一」 「一」 「一」 「一」 「一」 「一」 「一」 「一」 「          |  |
| 57公室 独名房に 初料通行成務業業 教室性化活業は注入名称多加単成 行利度者は注入名称多加単成                                                       |  |
| 10.签订合同,备案 9.录用 8.公示 7.体检 6.政审考察                                                                       |  |

登录系统后,系统会自动检测用户是否做过实名认证,如果 用户未进行过实名认证,需要先进行实名认证操作,输入姓名、 证件号码、证件有效期范围。

| ····· 宜春市人                                                                                                    | 才智慧平台  |                                              |                                                                    |         |         |              | 技术支持相语: 18701519475,13522279104 | A38                                                    |           |
|----------------------------------------------------------------------------------------------------|--------|----------------------------------------------|--------------------------------------------------------------------|---------|---------|--------------|---------------------------------|--------------------------------------------------------|-----------|
| 个人中心 > 用户信息                                                                                                    |        |                                              |                                                                    |         |         |              |                                 |                                                        |           |
| 基本信息 (本名なん)(二)(第一<br>時年)(第二<br>時年)(第二)(第一<br>第二<br>第二<br>第二<br>第二<br>第二<br>第二<br>第二<br>第二<br>第二<br>第二<br>第二<br>第二<br>第二 |        | 用户认道<br>*然冬<br>*记中说道<br>*记中说道和**<br>*记中说道和** | ВВАЛЯ<br>РЕШ<br>ВВА<br>В Ангон<br>О сразов<br>О дантон<br>О дантон |         |         | ×<br>800<br> |                                 | 804<br>Kr) 55 295 * #413 pa<br>. pega. projitši C Kri÷ | 建设小于      |
| \$45 \$658                                                                                                    | R292   | <b>9</b> 5                                   | 90                                                                 | R\$     | HOME    | NAHH         | 8872                            | 8n                                                     |           |
|                                                                                                    |        |                                              |                                                                    | 117.812 |         |              |                                 |                                                        | •         |
| 工作经历情况                                                                                                    | 7016/1 |                                              | -                                                                  |         | Ilivate | MANN         |                                 | 104                                                    | Ch (\$620 |
|                                                                                                    | 2.30   |                                              |                                                                    | 智无政策    |         |              |                                 |                                                        |           |
|                                                                                                    |        |                                              |                                                                    |         |         |              |                                 |                                                        | *         |
|                                                                                                    |        |                                              |                                                                    |         |         |              |                                 |                                                        |           |

2、进入系统后,包含"市直单位报名"、"县(市、区) 单位报名"、"教育类事业单位报名"、"卫生类事业单位报名", 进入后可点击"开始报名"。

| 🛫 宜春市公开引          | 进急需紧        | 餐缺高层次专业技术人才网 ≕                     |                              |                     | 技术支  | 持电话: 1870 | 1519475,13522279104 | <b>₀</b> 0. |
|-------------------|-------------|------------------------------------|------------------------------|---------------------|------|-----------|---------------------|-------------|
| 茎 报名入口 へ          | 高校报         | 名                                  |                              |                     |      |           |                     |             |
| 市直单位报名            | <b>26</b> 7 | 能网站 立春幼儿师范高等专科学校 立春聖业技术学院网站        |                              |                     |      |           |                     |             |
| 县(市、区)单位报名        | 序号          | 引进批次                               | 网上报名开始时间                     | 网上报名结束时间            | 当前环节 | 状态        | 操作                  |             |
| 教育类事业单位报名         | 1           | 宣喜幼儿标范高等专科学校 2025年公开引进商届次人才        | 2025-07-08 19:00:00          | 2025-07-20 17:00:00 |      | 未服名       | 开始报名                |             |
| 卫生类事业单位报名         | 2           | 宣喜幼儿科范海等专科学校2024年公开引进商团次人才公告       | 2024-04-23 09:00:00          | 2024-05-07 17:00:00 | 个人般名 | 级名中       |                     |             |
| 企业报名              | 3           | 宣喜幼儿科范高等专科学校2023年引进副商及以上职称高层次人才    | 2023-09-01 09:00:00          | 2023-10-07 17:00:00 |      | 未服名       |                     |             |
| 高校报名              | 4           | 宣畜幼儿师范裔等专科学校2023年公开引进商届次人才         | 2023-04-14 09:00:00          | 2023-05-04 17:00:00 | 个人报名 | 报名中       |                     |             |
| The second second | 6           | 宣襄职业技术学院2023年上半年引进高层次人才            | 2023-04-12 09:00:00          | 2023-05-03 18:00:00 |      | 未报名       |                     |             |
| N INCLINIVERIA    | 6           | 宣靠市2023年高校公开引进争观察缺高层次专业技术人才        | 2022-12-12 00:00:00          | 2022-12-24 00:00:00 |      | 未报名       |                     |             |
| 莘 准考证打印           | 7           | 宣奉幼儿师范海等专科学校2022年第二社公开与进离团次人才公告    | 2022-12-02 09:00:00          | 2022-12-16 18:00:00 | 个人报名 | 级名中       |                     |             |
| 至 成绩查询            | 8           | 宣奏幼儿师范海等专科学校2022年第一社公开5进离国次人才报名暨记表 | 2022-04-15 09:00:00          | 2022-05-05 18:00:00 |      | 未报名       |                     |             |
|                   | 9           | 宣春职业技术学院2022年上半年引进高层次人才报名          | 2022-04-15 08:00:00          | 2022-05-20 18:00:00 | 个人服名 | 服名中       |                     |             |
|                   |             |                                    |                              |                     |      |           |                     | ÷           |
|                   |             | 主力单位:中:                            | 共宜春市委人才工作领导小组办公室 技术支持:上海化物科技 | 有限公司                |      |           |                     | XA          |

3、查看本次人才引进的所有岗位信息及要求。

| 报告入口 ^                 | 报名 > 开 | 开始报名       |      |         |      |        |      |        |                      |        |             |               |            |      | 提文报名 | 18. XII      |
|------------------------|--------|------------|------|---------|------|--------|------|--------|----------------------|--------|-------------|---------------|------------|------|------|--------------|
| 市血単位接名<br>县 (市、区) 単位接名 |        | 岗位列表       |      | 申请承诺    |      | 岗位振名   |      | 基本信息   | 教育                   | 背景     | 工作经历        |               | 家庭主要成      | 员及情况 | P    | 持清单          |
| 教育类事业单位报名              | 岗位列表   | ŧ.         |      |         |      |        |      |        |                      |        |             |               |            |      |      |              |
| 卫生类事业单位报名              | 主管单位   | 请输入        | 用人单位 | 胡输入     | 岗位名称 | 调输入    | 专业 计 | liiλ   | 拉索 重面                |        |             |               |            |      |      |              |
| 企业报名                   | 序号     | 主管单位       |      | 用人单位    | 岗位名  | 聊      | 计划引  | 进人数 专业 | 644                  | 用人单位性质 | 学历职称要求      | 招聘条件          | 1          | 新注   | 联系人  | 國定电话         |
| 高校报名                   | 1      | 宣春幼儿前范离等专科 | 纳    | 初等教育学院  | 经济税  | 钻十学校师  | 1    | 0202   | 8統計学 0714統計学 0252)   | 6 全額核款 | 研究生学历、硕士及以、 | 3 1984年7月7日に  | J后出生,博士研究  |      | 朱老師  | 0795-3910520 |
| 报名情况查询                 | 2      | 宣春幼儿桥范离等专科 | 网络   | 马克思主义学院 | 思政調  | 882.91 | 1    | 0201   | 11政治经济学 030204中共务    | 2 全額販款 | 研究生学历、硕士及以、 | 3 本積专业相同或     | 相近,需取得本科:  |      | 朱老师  | 0795-3910520 |
|                        | 3      | 宣春幼儿桥范离等专科 | 94¢  | 美术与设计学院 | 电子使  | 地設施    | ÷.   | 0809   | 12电路与系统 085401新一付    | 2 全額接款 | 研究生学历、硕士及以  | 9 1984年7月7日に  | 4后出生,博士研究  |      | 朱老师  | 0795-3910520 |
| 准考证打印                  | 4      | 宣春幼儿师范裔等专科 | 郑校   | 美术与设计学院 | 计编机  | 政师     | 1    | 0839   | 网络空间安全 085412网络与     | 1 全額拨款 | 研究生学历、硕士及以、 | :今 1984年7月7日に | 4后出生,博士研究  |      | 朱老晤  | 0795-3910520 |
| 成绩查询                   | 6      | 宣春幼儿师范裔等专科 | 郑校   | 体育学院    | 保身有  | 综合业权所  | 1    | 0403   | 本音学 0452体育           | 全額拨款   | 研究生学历、硕士及以  | :4 1984年7月7日に | 4后出生,博士研究  |      | 朱老師  | 0795-3910520 |
|                        | 6      | 宣春幼儿前范离等专科 | 140  | 体育学院    | 赤むち  | 网络教师   | 1    | 1002   | 5康复医学与理疗学 105110     | 全板版款   | 研究生学历、硕士及以  | 3 1984年7月7日に  | 4后出生,博士研究  |      | 朱老哲  | 0795-3910520 |
|                        | 7      | 宣春幼儿前范离等专科 | 网络   | 学生工作处   | 辅助权  | 11     | 1    | 0402   | 5理学 0401 教育学 0454 应J | 日 全競技款 | 研究生学历、硕士及以、 | 3 中共党员(含预情    | ¥党员),须入任学S |      | 朱老哲  | 0795-3910520 |
|                        | 8      | 宣春幼儿师范寄等专科 | 种校   | 学生工作处   | 辅导反  | 2      | 1    | 0402   | )理学 0401 数           | 目 全額現款 | 研究生学历、硕士及以、 | 9 中共党员(合预备    | f党员),须入住学生 |      | 朱老师  | 0795-3910520 |
|                        | 9      | 直春幼儿师范裔等专科 | 邦校   | 含乐舞蹈学院  | 舞台部  | 编导教师   | 1    | 1303   | 北剧与影视学 1354戏剧与影      | そ 全額現款 | 研究生学历、硕士及以  | 当 1984年7月7日に  | 4后出生,博士研究  |      | 朱老师  | 0795-3910520 |

4、阅读"申报承诺"并点击"本人已阅读并同意上述承诺",

进入"下一步"。

| 🛫 宜春市公开引   | 进急需紧缺高层次专业                                                  | 业技术人才网 ≕                           |                         |                   |                |      | 技术支持电话: 18701519475, | 13522279104 | <u>₿</u> 0. |
|------------|-------------------------------------------------------------|------------------------------------|-------------------------|-------------------|----------------|------|----------------------|-------------|-------------|
| 至 报名入口 へ   | 报名〉开始报名                                                     |                                    |                         |                   |                |      |                      | 建交接名信息      | 20          |
| 市直单位报名     | 岗位列表                                                        | 申请承诺                               | 岗位报名                    | 基本信息              | 教育背景           | 工作经历 | 家庭主要成员及情况            | 附件清单        |             |
| 县(市、区)单位报名 | 申请承诺                                                        |                                    |                         |                   |                |      |                      |             |             |
| 教育类事业单位报名  | 我已仔细阅读了公告等材料,清了                                             | 楚并理解有关的政策规定的内容。                    | 在此, 我郑重承诺:              |                   |                |      |                      |             |             |
| 卫生类事业单位报名  | <ul> <li>一、保证自觉遵守公告中的有关可</li> <li>二、保证服考时提供的所有个人</li> </ul> | 改策规定,认真履行报考人员的特<br>信息、证明文件、证件等相关资料 | 4项义务。<br>4真实、准确,绝无弄虚作假。 |                   |                |      |                      |             |             |
| 企业报名       | 三、如因弄虚作假或不符合报名》                                             | 资格条件被取消考试或录用资格,                    | 或因提供不准确信息,造成无法!         | 与本人联系,影响本人录用的,本   | 人自愿承担后果。       |      |                      |             |             |
| 高校报名       | 四、以上承诺如有违反,本人自P                                             | 原承担由此而造成的全部后果并可                    | A担相应责任,                 |                   |                |      |                      |             |             |
| 报名情况查询     | ■ 本人已阅读并同意上述承诺                                              |                                    |                         |                   |                |      |                      |             |             |
| 幸 准考证打印    |                                                             |                                    |                         | 1-B               | <b>保存</b> 下一步  |      |                      |             |             |
| 至 成绩查询     |                                                             |                                    |                         |                   |                |      |                      |             |             |
|            |                                                             |                                    |                         |                   |                |      |                      |             |             |
|            |                                                             |                                    |                         |                   |                |      |                      |             |             |
|            |                                                             |                                    |                         |                   |                |      |                      |             |             |
|            |                                                             |                                    |                         |                   |                |      |                      |             | +:          |
|            |                                                             |                                    |                         |                   |                |      |                      |             | ×,          |
| 1          |                                                             |                                    | 主办单位: 中共主               | 直春市委人才工作领导小组办公室 技 | 术支持:上海化物科技有限公司 |      |                      |             |             |

5、填写"岗位报名",选择单位和岗位后,系统自动显示 "招聘人数、专业方向、学历职称需求、招聘条件",可进行"上 一步"、"保存"、"下一步"的操作。

| 🛫 宜春市公开引注                      | 进急需紧缺高层次专业                       | 2技术人才网 ■                     |                      |                    |               |      | 技术支持电话: 18701519475,1 | 3522279104 | <b>₀</b> 0. |
|--------------------------------|----------------------------------|------------------------------|----------------------|--------------------|---------------|------|-----------------------|------------|-------------|
| 臺 报名入口 へ                       | 报名〉升始报名                          |                              |                      |                    |               |      |                       | 现交报名信息     | XC          |
| 市直单位报名                         | 岗位列表                             | 申请示诺                         | 岗位振名                 | 基本信息               | 教育背景          | 工作经历 | 家庭主要成员及情况             | 附件清单       | 1           |
| 县(市、区)単位报名                     | 申请信息 查看岗位结8                      |                              |                      |                    |               |      |                       |            |             |
| 教育类事业单位报名<br>卫生类事业单位报名<br>企业报名 | 报名岗位<br>*主管单位 宣音幼儿师范高            | 等专科学校 / 计用人单位 :              | 学生工作处 🗸 🗸            | 岗位名称 铺带员1          |               |      |                       |            |             |
| 高校报告                           | 招聘人数: 1                          |                              |                      |                    |               |      |                       |            |             |
| 3 报名情况查询                       | 专业方向: 0402心理学 0401               | 文育学 0454应用心理 0302政治学         | 0305马克思主义理论          |                    |               |      |                       |            |             |
| 茎 准考证打印                        | 学历职师要求:研究生学历、<br>招聘条件:中共党员(含预备党) | 顺士及以上学位<br>(员),须入住学生男生寝室,要求5 | 男性; 1984年7月7日以后出生, 博 | 士研究生可放宽至1974年7月7日以 | U后出生。         |      |                       |            |             |
| 至 成绩查询                         | 备注: -                            |                              |                      |                    |               |      |                       |            |             |
|                                |                                  |                              |                      | 1-#                | <b>解存</b> 下一步 |      |                       |            | +:          |
| _                              |                                  |                              |                      |                    |               |      |                       |            | ×,          |

如想了解其他岗位信息,可点击"查看岗位信息",可查看 岗位信息。

| 🛫 宜春市公开引进     | 性急需紧缺高层次专业技术人才网 ■                         |        |        |          |          |             |           |               |           |            | 技术支持电话: 1870151947 |             | .0. |
|---------------|-------------------------------------------|--------|--------|----------|----------|-------------|-----------|---------------|-----------|------------|--------------------|-------------|-----|
| 茎 报名入口 へ      | 报名〉开始报名                                   |        |        |          |          |             |           |               |           |            |                    | 提交报名信息      | XI  |
| 市直单位报名        | MATIN BULLIN                              | 岗位信息   | ι      |          |          |             |           |               |           | ×          | 空向十周代导致统计          | 844/4218.00 |     |
| 县(市、区)单位报名    | PUTTANSK HILINGALE                        | 主管单位   | 请输入    | 用ノ       | (单位) 动物2 |             | 岗位名称 👘    | 18A           |           |            | 家庭主要成页及前元          | POTENDA     |     |
| 教育类事业单位报名     | 申请信息 #################################### | 专业 请   | 输入     | 投款       | ×n       |             |           |               |           |            |                    |             |     |
| 卫生类事业单位报名     | 报名岗位                                      | L管单位   | 用人单位   | 岗位名称     | 计划引进人数   | 专业条件        | 用人单位性质    | 学历职称要求        | 招聘条件      | <b>新</b> . |                    |             |     |
| 企业报名          | *主管单位 宣春幼儿师范高等专科学校 *用人角                   | 服春幼儿厨莲 | 初等故育学家 | 经济统计学者   | 1        | 020208時日:   | 全额拨款      | 研究生学历、硕士及以上等  | 1984年7月76 |            |                    |             |     |
| 高校报名          |                                           | 旅客幼儿研究 | 马克思主义学 | 思政課教师    | 1        | 02010136555 | 全額拨款      | 研究生学历、硕士及以上等  | 本磺专业相同    |            |                    |             |     |
| D) 接名情况资源     | 招聘人数: 1                                   | 加賽幼儿園賞 | 黄术与设计的 | 电子信息数据   | 1        | 080902电路!   | 全额拨款      | 研究生学历、硕士及以上等  | 1984年7月7日 |            |                    |             |     |
|               | 专业方向: 0402心理学 0401 較育学 0454应用心理 0302      | 加賽幼儿園賞 | 黄术与设计等 | 计算机数师    | 1        | 0839阿塔空)    | 全额拨款      | 研究生学历、硕士及以上\$ | 1984年7月7日 |            |                    |             |     |
| ⇒ 准考证打印       | 学历职称要求:研究生学历、硕士及以上学位                      | 生春幼儿师荒 | 体育学院   | 健身指导专业   | 1        | 0403体育学(    | 全额贷款      | 研究生学历、硕士及以上等  | 1984年7月7{ |            |                    |             |     |
| <b>至</b> 成绩查询 | 招聘条件:中共党员(含预备党员),须入住学生男生寝室                | 主春幼儿师荒 | 体育学院   | 养老专业教派   | 1        | 100215康期(   | 全额拨款      | 研究生学历、硕士及以上等  | 1984年7月7{ |            |                    |             |     |
|               | 番注: -                                     | 加森幼儿研究 | 学生工作处  | 辅导员1     | 1        | 0402心理学(    | 全額拔款      | 研究生学历、硕士及以上等  | 中共党员(合)   |            |                    |             |     |
|               |                                           | 加森幼儿研究 | 学生工作处  | 辅导员2     | 1        | 0402心理学(    | 全額拨款      | 研究生学历、硕士及以上等  | 中共党员(合)   |            |                    |             |     |
|               |                                           | 生春幼儿间常 | 音乐舞蹈学家 | 舞台戲編号劇   | 1        | 1303戏剧与制    | 全额拨款      | 研究生学历、硕士及32上% | 1984年7月7日 |            |                    |             |     |
|               |                                           | 4 4    |        |          |          |             |           | _             |           |            |                    |             | +:  |
|               |                                           |        |        | 共9条      | 10条/页    | ~ < 1       | > 前       | 主 1 页         |           |            |                    |             | 3   |
|               |                                           |        |        | 主办单位: 中非 | 主有市委人才工作 | 1铁导小组办公室    | ( 技术支持: . | 上海化物科技有限公司    |           |            |                    |             |     |

6、填写"基本信息",可进行"上一步"、"保存"、"下一步"的操作。如在宜春市人才智慧平台中使用过其他业务系统已经填写过基本信息,部分信息可同步。

| 🛫 宜春市公开引   | 进急需紧缺高层次专业  | 业技术人才网 ■ |      |      |              |                    | 技术支持电话:18701519475 | 5,13522279104 | <u>⊜</u> O. |
|------------|-------------|----------|------|------|--------------|--------------------|--------------------|---------------|-------------|
| 臺 报名入口 个   | 报名〉开始报名     |          |      |      |              |                    |                    | 提交报名信息        | 英国          |
| 市直单位报名     |             |          |      |      |              |                    |                    |               |             |
| 县(市、区)単位报名 | 岗位列表        | 申请承诺     | 岗位报名 | 基本信息 | 教育背景         | 工作经历               | 家庭主要成员及情况          | 附件清单          |             |
| 被育类事业单位报名  | 基本情况        |          |      |      |              |                    |                    |               |             |
| 卫生类事业单位报名  | * 姓名        |          |      |      |              |                    |                    |               |             |
| 企业研究       |             |          |      |      | -            | 点击上传               |                    |               |             |
| IL IL IQUI | * 性别        |          |      |      | 100          | 上传一寸照片             |                    |               |             |
| 高校报名       | 25          |          |      |      |              | 建议图片大小 宽 295* 高41  | 3 рх               |               |             |
| 报名情况查询     | * 出生年月      |          |      |      | and the same | 仪支持jpg, png裕式又轩, f | 進议小于1M             |               |             |
| 茎 准考证打印    | 1990-04-02  |          |      |      |              |                    |                    |               |             |
|            | * 证件类型      |          |      |      | * 证件号码       |                    |                    |               |             |
| 至 成绩查询     | 身份证         |          |      |      |              |                    |                    |               |             |
|            | • 民族        |          |      |      | * 手机号码       |                    |                    |               |             |
|            | 汉族          |          |      |      | 1000 - 1000  |                    |                    |               |             |
|            | - 籍贯        |          |      |      | *出生地         |                    |                    |               |             |
|            | 河南省/新乡市/原阳县 |          |      |      | 河南省/新乡市/原料   | 18                 |                    |               | +:          |
|            | * 政治面貌      |          |      |      | * 通讯地址       |                    |                    |               | Ż           |
|            |             |          |      |      |              |                    |                    |               |             |

7、填写"教育背景",具有新增、编辑、删除的功能,可进行"上一步"、"保存"、"下一步"的操作。

注意:教育背景填写后,需要点击保存按钮,系统才会进行记录。

| 🛫 宜春市公开引   | 进急需紧 | 缺高层次专业     | 业技术人才网 ■   |       |      |                |        | 技术支        | 持电话: 18701519475,1352 | 2279104  | 80   |
|------------|------|------------|------------|-------|------|----------------|--------|------------|-----------------------|----------|------|
| 茎 报名入口 へ   | 报名〉  | 开始报名       |            |       |      |                |        |            |                       | 提交报名信息   | XO   |
| 市直单位报名     |      |            |            |       |      |                |        |            |                       |          |      |
| 县(市、区)单位报名 |      | 岗位列表       | 申请泳诺       | 岗位报名  | 基本信息 | 教育部業           | 工作经历   | 家庭王明       | <b>ē</b> 成员及情况        | 附件清單     |      |
| 教育类事业单位报名  | 教育背野 | 景(从高中阶段开始  | 冶填写)       |       |      |                |        |            |                       |          | 新增   |
| 卫生类事业单位报名  | 序号   | 开始时间       | 结束时间       | 学历    | 学位   | 限校             | 腕校     | <b>4</b> 2 | 較育类型                  | 操作       |      |
| 企业报名       | 0.1  | 2005-09-10 | 2008-06-04 | 海中    |      | <b>朗旧</b> 一中11 | J服日中11 |            |                       | sava r   | #178 |
| 高校报名       | ¢ 2  | 2010-07-13 | 2014-07-15 | 本科    | 学士   | 河南大学           | 河南大学   | 工业设计       | 全日制教育                 | 1693 F   | 602  |
| ☑ 报名情况查询   | ¢ 3  | 2014-09-16 | 2016-07-06 | 硕士研究生 | 硕士   | 北京工业大学         | 北京工业大学 | 工业设计       | 全日制教育                 | titi sti | #1%  |
| 茎 准考证打印    |      |            |            |       | F30  | 0/4 T-#        |        |            |                       |          |      |
| 至 成绩查询     |      |            |            |       |      | 1417           |        |            |                       |          |      |
|            |      |            |            |       |      |                |        |            |                       |          |      |
|            |      |            |            |       |      |                |        |            |                       |          |      |
|            |      |            |            |       |      |                |        |            |                       |          |      |
|            |      |            |            |       |      |                |        |            |                       |          |      |
|            |      |            |            |       |      |                |        |            |                       |          |      |

|                      | 报名>3 | 开始报名       |            |       |        |              | _        |        |      | 1      | RXHS68 20  |
|----------------------|------|------------|------------|-------|--------|--------------|----------|--------|------|--------|------------|
| 市直单位报名<br>县(市、区)单位报名 |      | 岗位列表       | 申请承诺       | 岗位报名  | 信息     |              | ×        | 工作经历   | 家庭主  | 要成员及情况 | 附件清单       |
| 教育类事业单位报名            | 教育背: | 晨 (从高中阶段开  | 始填写)       |       | *开始时间  | 回 靖选择        |          |        |      |        | <b></b> ## |
| 卫生类事业单位报名            | 序号   | 开始时间       | 结束时间       | 学历    | * 结束时间 | 回 请选择        |          | 廠校     | 专业   | 教育类型   | 操作         |
| 企业报名                 | ÷ 1  | 2005-09-10 | 2008-06-04 | 演中    | *学历    | 请选择          | ~        | 源阳-中11 |      |        | 编辑 删除      |
| 高校报名                 | ¢ 2  | 2010-07-13 | 2014-07-15 | 本科    | * 举位   | 请选择          | <u>~</u> | 词由大学   | 工业设计 | 全日制教育  | 编辑 删除      |
| 探察標業運動               | ¢ 3  | 2014-09-16 | 2018-07-06 | 硕士研究生 | • 院校   | 请选择          | ~        | 北京工业大学 | 工业设计 | 全日制教育  |            |
| 准考证打印                |      |            |            |       | • 专业   | 请选择          |          |        |      |        |            |
| 成绩查询                 |      |            |            |       |        | 取消 <b>确定</b> |          |        |      |        |            |
|                      |      |            |            |       |        |              |          |        |      |        |            |
|                      |      |            |            |       |        |              |          |        |      |        |            |

8、填写"工作经历",具有新增、编辑、删除的功能,可进行"上一步"、"保存"、"下一步"的操作。

注意:工作经历填写后,需要点击保存按钮,系统才会进行记录。

| 🛫 宜春市公开引    | 进急需紧缺高层次专业     | 2技术人才网 ■ |              |               |               |      | 技术支持电话:1870151947 | 5,13522279104 💿 🔍 |
|-------------|----------------|----------|--------------|---------------|---------------|------|-------------------|-------------------|
| 茎 报名入口 一一一个 | 报名〉开始报名        |          |              |               |               |      |                   | 提交报名信息 返回         |
| 市直单位报名      |                |          |              |               |               |      |                   |                   |
| 县(市、区)单位报名  | 岗位列表           | 申请承诺     | 岗位报名         | 基本信息          | 教育背景          | 工作经历 | 家庭主要成员及情况         | 附件清单              |
| 教育类事业单位报名   | 工作经历(请按时间正序圳   | 真写全职经历)  |              |               |               |      |                   | 新地                |
| 卫生类事业单位报名   | 序号 开始时间        | 编束时      | ทด           | 单位            |               | ജവ   | 职务                | 操作                |
| 企业报名        | ¢ 1 2022-04-04 | 2022-0   | 34-19        | 上海化物科技有限公司    |               | 技术部  | 工程(6              | <b>北山北</b> 1001年  |
| 高校报名        |                |          |              |               | <b>2 1</b>    |      |                   |                   |
| 报名情况查询      |                |          |              | 1-9           | 1K17 1 - 9    |      |                   |                   |
| 茎 准考证打印     |                |          |              |               |               |      |                   |                   |
| 至 成绩查询      |                |          |              |               |               |      |                   |                   |
|             |                |          |              |               |               |      |                   |                   |
|             |                |          |              |               |               |      |                   |                   |
|             |                |          |              |               |               |      |                   |                   |
|             |                |          |              |               |               |      |                   | +:                |
|             |                |          | 主办单位:中共宣春市委人 | オ工作領导小组办公室 技术 | 支持:上海化物科技有限公司 | 1    |                   | ~~                |

| 🛫 宜春市公开引               | 进急需紧缺高层次专业技术人才网    | Đ          |                                    |           | 技术支持电话:18701519475, | 13522279104 |
|------------------------|--------------------|------------|------------------------------------|-----------|---------------------|-------------|
| 至 报名入口 ^<br>本市の4015/2  | 报名 > 开始报名          |            |                                    | -         |                     | 提交报名信息 [2]四 |
| 田山中亚级名<br>县 (市、区) 単位报名 | 將位列表 申请示诺          | 將位服        | 信息                                 | ×<br>工作经历 | 家庭主要成员及情况           | 附件清单        |
| 教育类事业单位报名              | 工作经历(请按时间正序填写全职经历) |            | 升始時間 田 第選择                         |           |                     | 新聞          |
| 卫生类事业单位报名              | 序卷 开始时间            | 结束时间       |                                    | 85/3      | 10.95               | 摄作          |
| 企业报名                   | ¢ 1 2022-04-04     | 2022-04-19 | * 2073                             | 技术部       | 16200               | 1012 819    |
| 高校报告                   |                    |            | · 112                              |           |                     |             |
| 报名情况查询                 |                    |            |                                    |           |                     |             |
| 茎 准考证打印                |                    |            | 1(C/B 40) XE                       | _         |                     |             |
| · 立 成绩查询               |                    |            |                                    |           |                     |             |
|                        |                    |            |                                    |           |                     |             |
|                        |                    |            |                                    |           |                     |             |
|                        |                    |            |                                    |           |                     |             |
|                        |                    |            |                                    |           |                     | *           |
|                        |                    |            | 59单位:中共宣布市委人才工作领导小组办公室   技术支持:上海优加 | 科技有限公司    |                     |             |

9、填写"家庭主要成员及情况",具有新增、编辑、删除的功能,可进行"上一步"、"保存"、"下一步"的操作。

| 🛁 宜春市公开引进急需紧缺高层次专业技术人才网 🗉 ほかう519475 |     |          |              |         |         |                |   |      | 475,13522279104 |           |        |     |
|-------------------------------------|-----|----------|--------------|---------|---------|----------------|---|------|-----------------|-----------|--------|-----|
| 幸 报名入口 ∧                            | 报名〉 | 开始报名     |              |         |         |                |   |      |                 |           | 提交报名信息 | xie |
| 市直单位报名                              |     |          |              |         | 信息      |                | × |      |                 |           |        |     |
| 長(市、区)単位报名                          |     | 岗位列表     | 申请承诺         | 岗位报告    |         |                |   | 工作经历 |                 | 家庭主要成员及情况 | 附件清单   |     |
| 較育美事业单位报名                           | 家庭主 | 要成员及重要社会 | 关系(配偶、子女、父母、 | 兄弟姐妹及其他 | * 与本人关系 | 妻子             |   |      |                 |           |        | 新增  |
| 卫生类事业单位报名                           | 序号  | 与本人关系    | 姓名           |         | *姓名     | -              |   | 工作单位 | 职务              |           | 操作     |     |
| 企业报名                                | 0.1 | 妻子       |              |         | *出生年月   | iii 2022-02-02 |   |      |                 |           | 编辑 删除  |     |
| 高校服名                                |     |          |              |         | * 政治面貌  | 中共党员           |   |      |                 |           |        |     |
| Th institution                      |     |          |              |         | 工作单位    |                |   |      |                 |           |        |     |
|                                     |     |          |              |         | 职务      |                |   |      |                 |           |        |     |
| 莘 准考证打印                             |     |          |              |         |         | RZ IN R        |   |      |                 |           |        |     |
| 茎 成绩查询                              |     |          |              |         |         |                |   |      |                 |           |        |     |
|                                     |     |          |              |         |         |                |   |      |                 |           |        |     |
|                                     |     |          |              |         |         |                |   |      |                 |           |        |     |
|                                     |     |          |              |         |         |                |   |      |                 |           |        | æ   |
|                                     |     |          |              |         |         |                |   |      |                 |           |        | 3   |
|                                     |     |          |              |         |         |                |   |      |                 |           |        |     |

10、上传附件,按照系统要求上传所需的附件材料。

| 🛫 宜春市公开引   | 进急需紧缺高层次专业                          | 技术人才网 🗉                   |                         |                  |                |      | 技术支持电话:18701519475. | 13522279104 | <b>⊜</b> 0. |
|------------|-------------------------------------|---------------------------|-------------------------|------------------|----------------|------|---------------------|-------------|-------------|
| 茎 报名入口 へ   | 报名〉开始报名                             |                           |                         |                  |                |      |                     | 提交报名信息      |             |
| 市直单位报名     |                                     |                           |                         |                  |                |      |                     |             | $\equiv$    |
| 县(市、区)单位报名 | 岗位列表                                | 申请承诺                      | 岗位报名                    | 基本信息             | 教育智慧           | 工作经历 | 家庭主要成员及情况           | 附件清单        |             |
| 教育类事业单位报名  | 附件清单(请上传岗位要求                        | <sup>\$</sup> 必须提供的证件、附件支 | ː持pdf、png、gif、jpeg、j    | jpg文件)           |                |      |                     |             |             |
| 卫生类事业单位报名  | • 本人身份证 (须上传身份证正反                   | 两面)                       |                         |                  |                |      |                     |             |             |
| 企业报名       |                                     |                           |                         |                  |                |      |                     |             |             |
| 高校报名       | +                                   |                           |                         |                  |                |      |                     |             |             |
| 报名情况查询     |                                     |                           |                         |                  |                |      |                     |             |             |
| 幸 准考证打印    | <ul> <li>学历学位证书(硕士研究生须提)</li> </ul> | ,供大学本科学历学位证书;尚未雕          | <b>《得学位学历证书的应届毕业生,须</b> | 《提供《高校毕业生就业推荐表》并 | /加盖学校公章)       |      |                     |             |             |
| 至 成绩查询     | +                                   |                           |                         |                  |                |      |                     |             |             |
|            |                                     |                           |                         |                  |                |      |                     |             |             |
|            | 相关专业技术资格证书                          |                           |                         |                  |                |      |                     |             |             |
|            |                                     |                           |                         |                  |                |      |                     |             |             |
|            | +                                   |                           |                         |                  |                |      |                     |             | ×,          |
|            |                                     | l i                       | 主办单位: 中共宜               | 唐市委人才工作领导小组办公室 技 | 术支持:上海化物科技有限公司 | l i  |                     |             |             |

11、所有信息填写完整后提交报名信息,提示"操作成功",进入报名列表。

| 🛫 宜春市公开引                | 进急需紧缺高层次专业技术人才网          | ] =                       |                  |                        |      |           | 1522279104 💿 🔍 🗸 |
|-------------------------|--------------------------|---------------------------|------------------|------------------------|------|-----------|------------------|
| 至 报名入口 ^<br>+★★★↓>10.47 | 报名〉开始报名                  |                           |                  |                        |      |           | 提支报名信息           |
| 日本中立後名<br>長(市、区)単位报名    | 岗位列表 申请承                 | 首 岗位报名                    | 基本信息             | 教育背景                   | 工作经历 | 家庭主要成员及情况 | 附件清单             |
| 教育类事业单位报名               | 附件清单(请上传岗位要求必须提供的证       | 件、附件支持pdf、png、gif、jpeg、jp | og文件)            |                        |      |           |                  |
| 卫生类事业单位报名               | • 本人身份证 (须上传身份证正反两面)     |                           |                  |                        |      | 1         |                  |
| 企业报名                    |                          |                           |                  |                        |      |           |                  |
| 高校报名                    | +                        |                           |                  |                        |      |           |                  |
| 日 报名情况查询                |                          |                           |                  | a lar de 200 an e sans |      |           |                  |
| 幸 准考证打印                 | * 学的学位证书(晚工研究主须提供大学本科学的学 | 位证书; 阿米联侍子位子历证书的应随卒业主, 领  | 虚映(尚仪卒业主称亚佳伊收) / | 小瓜盖子仅公单)               |      |           |                  |
| 至 成绩查询                  | +                        |                           |                  |                        |      |           |                  |
|                         |                          |                           |                  |                        |      |           |                  |
|                         | 相关专业技术资格证书               |                           |                  |                        |      |           |                  |
|                         |                          |                           |                  |                        |      |           | •                |
|                         | +                        |                           |                  |                        |      |           | ×                |
|                         |                          | 主力単位:中共宣春                 | 市委人才工作领导小组办公室 技术 | 《支持:上海化物科技有限公司         |      |           |                  |

12、报名成功后,在人才引进的列表页可查看当前环节、审 核状态、审核记录、查看申报信息等功能,对于用人单位未审核 的,报考人员可进行"撤回"操作,用人单位进入审核时段,报 考人员将不能撤回提交的申请。

| 🛫 宜春市公开引   | 进急 | 需紧 | 缺高层次专业技术人才网 🗉                       |                            |                     | 技术法  | 1948) <u>3</u> : 187 | 01519475,13522279104 | 🕘 308 🔻 |
|------------|----|----|-------------------------------------|----------------------------|---------------------|------|----------------------|----------------------|---------|
| 至 服務入口 へ   |    | 89 | 引进集改                                | 用上最名开始的问                   | 用上級名批素的问            | 自由开作 | 8.6                  | iën:                 | -       |
| 市直单位般名     |    | 1  | 2 - Prover vanishing (              | 2025-07-09-00.00-00        | 2025-07-12 00 00:00 |      | 8386                 | -                    |         |
| 具(市、区)单位服名 |    | 2  | <b>含蓄</b> 幼儿病范围等等和学校 2025年公开引出英国次人才 | 2025-07-00 19:00:00        | 2025-07-20 19:00:00 | 个人服务 | 888                  | 25194 HH H132        |         |
| 教育英事业单位报名  |    | 3  | Ž.                                  | 2022-06-03 00:00:00        | 2022-06-09 03.00:00 |      | 未用名                  |                      | _       |
| 卫生类事业单位报名  |    |    |                                     |                            |                     |      |                      |                      | - 1     |
| 企业解名       |    |    |                                     |                            |                     |      |                      |                      | - 1     |
| 唐枝服名       |    |    |                                     |                            |                     |      |                      |                      | - 1     |
| Reference  |    |    |                                     |                            |                     |      |                      |                      | - 1     |
| 臺 准考证打印    |    |    |                                     |                            |                     |      |                      |                      | - 1     |
| 至 成绩查询     |    |    |                                     |                            |                     |      |                      |                      | - 1     |
|            |    |    |                                     |                            |                     |      |                      |                      |         |
|            |    |    |                                     |                            |                     |      |                      |                      | •       |
|            |    |    |                                     |                            |                     |      |                      |                      |         |
|            |    |    |                                     |                            |                     |      |                      |                      | - 1     |
|            |    |    |                                     |                            |                     |      |                      |                      | - 1     |
|            |    |    |                                     |                            |                     |      |                      |                      | - 1     |
|            |    |    |                                     |                            |                     |      |                      |                      |         |
|            |    |    |                                     |                            |                     |      |                      |                      | ×.      |
|            |    |    | 10.000 D110.000                     | TREBARAON MENN- FROMMANDOR |                     |      |                      |                      |         |

# 三、报名情况查询

报考人员可以通过报名情况查询功能查询所有的报名信息, 包括引进批次、招聘单位、审核的状态、审核记录、报名信息等 相关信息。

| 🛫 宜春市公开引送  | 进急需紧 | ፩缺高层次专业技术人才网 ≕               |        |         |                     | 技术支持 | 寺电话: 18701519475,1352227910 | 4    |       |
|------------|------|------------------------------|--------|---------|---------------------|------|-----------------------------|------|-------|
| 茎 报名入口 へ   | 报名情  | 况查询                          |        |         |                     |      |                             |      | Î     |
| 市直单位报名     | 序号   | 引进账次                         | 招聘单位   | 岗位各称    | 报名时间                | 当前环节 | 审核状态                        | 操作   |       |
| 县(市、区)单位报名 | 1    | 宣喜幼儿桐范离等专科学校2024年公开引进商居次人才公告 | 学前教育学院 | 学前卫生学教师 | 2024-04-29 10:40:41 | 资格审查 | 中核测过                        | 查看资料 | 市核记录  |
| 教育类事业单位报名  | 2    | 宣嘉幼几师范裔等专科学校2024年公开引进商居次人才公告 | 学前教育学院 | 学前卫生学教师 | 2024-04-24 16:06:05 | 淡格审查 | 审核未通过                       | 全有资料 | 東核记录  |
| 卫生类事业单位报名  |      |                              |        |         |                     |      |                             |      |       |
| 企业报名       |      |                              |        |         |                     |      |                             |      |       |
| 高校报名       |      |                              |        |         |                     |      |                             |      |       |
| 报名情况查询     |      |                              |        |         |                     |      |                             |      |       |
| 幸 准考证打印    |      |                              |        |         |                     |      |                             |      | •     |
| 莘 成绩查询     |      |                              |        |         |                     |      |                             |      |       |
|            |      |                              |        |         |                     |      |                             |      |       |
|            |      |                              |        |         |                     |      |                             |      |       |
|            |      |                              |        |         |                     |      |                             |      |       |
|            |      |                              |        |         |                     |      |                             |      | +:    |
|            |      |                              |        |         |                     |      |                             |      | ·** / |

### 四、准考证打印

通过资格审查的考生,在本网站打印或现场领取笔试准考证;通过笔试的考生,在本网站打印或现场领取面试准考证。

### 五、成绩查询

考生可通过此本网站查看笔试、面试成绩。输入准考证号可以查询成绩。

| 🛫 宜春市公开引送            | 进急需紧缺高层次专业技术人才网 | E         |       |            |    |
|----------------------|-----------------|-----------|-------|------------|----|
| 臺 报名入口 人             | 成绩查询            |           |       |            | Î  |
| 市直单位报名<br>县(市、区)单位报名 | 姓名 准考证号         | <b>A5</b> |       |            |    |
| 教育类事业单位报名            | 序号 姓名           | 准考证号      | 笔试成绩  | 罕均分        |    |
| 卫生类重业单位报名            | 1               | 1000-000  | 33.65 | 50.77 (A卷) |    |
| 企业报名                 |                 |           |       |            |    |
| 高校报名                 |                 |           |       |            |    |
| ③ 报名情况查询             |                 |           |       |            |    |
| * NewStrip           |                 |           |       |            |    |
| 2 MC942340           |                 |           |       |            | •  |
| 至 成绩查询               |                 |           |       |            |    |
|                      |                 |           |       |            |    |
|                      |                 |           |       |            |    |
|                      |                 |           |       |            | +: |
|                      |                 |           |       |            | ×, |